# Saisie d'un stage sur Arexis MODE OPÉRATOIRE

### LE SITE AREXIS EST CONCU POUR UNE UTILISATION AVEC INTERNET EXPLORER.

Pour tout autre navigateur ou pour une connexion à partir d'un Apple, iPhone ou d'une tablette, vous pouvez rencontrer des problèmes.

## 1. Identification sur le site Arexis

Connectez-vous à l'interface Etudiants/Diplômés d'Arexis :

http://arexis.iut-sd.univ-paris13.fr/arexis\_ied/

Vous obtenez l'écran suivant :

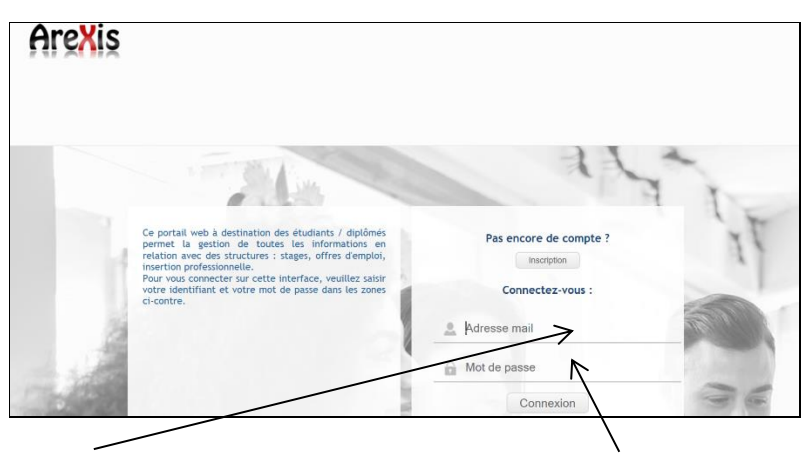

Saisissez votre <u>numéro d'étudiant</u> (même si on demande l'adresse mail) Saisissez votre <u>numéro d'INE</u> (lettres en majuscules) ou le <u>mot de passe</u> que vous avez choisi si vous l'avez changé lors d'une précédente connexion

Cliquez ensuite sur **Connecter** .

Si vos identifiants ne fonctionnent pas, demandez la **réinitialisation** par mail au service central des stages : <u>alternance.iutsd@univ-paris13.fr</u>

Si vos identifiants sont corrects, vous accédez à votre espace personnel :

| $\leftarrow \rightarrow $ 0                                                                                                    | arexis.iut-sd.univ                                                                                                    | /-paris13.fr/arexis_ie | ed/srv_accueil |              |           |             | * | 淕 | h | Ŀ | <b>a</b> |
|----------------------------------------------------------------------------------------------------|----------------------------------------------------------------------------------------------------|------------------------|----------------|--------------|-----------|-------------|---|---|---|---|----------|
| Pour afficher les Favoris ici, sélectionnez ቱ puis 🛪, et faites glisser vers le dossier Barre des favoris. Sinon, importez-les depuis un autre navigateur. Importer les Favoris |                                                                                                    |                        |                |              |           |             |   |   |   |   |          |
| AreXis<br>dalla khald                                                                                                    |                                                                                                    |                        |                |              |           |             |   |   |   |   |          |
| Accueil                                                                                                    | Infos Personnelles                                                                                                    | Stages                 | L.E.A.         | Parcours Pro | Annuaires | Déconnexion |   |   |   |   |          |
| Vous retrouv<br>Aucune actio                                                                                                    | Vous retrouvez ici la liste des actions que vous devez effectuer sur la plate-forme.<br>Aucune action en attente de réalisation |                        |                |              |           |             |   |   |   |   |          |

# Mise à jour de vos informations personnelles

Vos informations personnelles vont être utilisées par vos enseignants tuteurs pour vous contacter pendant vos stages. Les informations présentes dans la base Arexis sont tirées des données fournies lors de votre inscription à l'IUT. Elles peuvent avoir changé (c'est fréquemment le cas de l'adresse mail et du numéro de téléphone mobile). Vous devez **impérativement les mettre à jour**.

Pour vérifier/changer vos données, cliquez sur **Notifier un changement de coordonnées**, puis complétez la fenêtre *Gestion des coordonnées* :

|           | Coordonnées Personnelles   |  |
|-----------|----------------------------|--|
|           | door donneed it ersonnened |  |
| Adresse   |                            |  |
|           |                            |  |
|           |                            |  |
| Ville     |                            |  |
| Téléphone |                            |  |
| Portable  |                            |  |
| Mail      |                            |  |
|           | Valider                    |  |
|           |                            |  |
|           |                            |  |

Une fois la vérification/modification terminée, cliquez sur **Valider**.

### 2. Saisie d'un stage

Dans la partie supérieure de l'écran, cliquez sur l'onglet Stages.

|         |                    | E      |        |              |           |             |  |
|---------|--------------------|--------|--------|--------------|-----------|-------------|--|
| Accueil | Infos Personnelles | Stages | L.E.A. | Parcours Pro | Annuaires | Déconnexion |  |

Vous obtenez l'écran suivant :

| Accueil Accueil                                                                                                    | Accueil Infos Pers                 | rsonnelles Stages                                                                                                    | L.E.A. Parcours Pro                                                                                                    | Annuaires Déconnexion                                                                                                    |                                                                          |
|----------------------------------------------------------------------------------------------------|------------------------------------|----------------------------------------------------------------------------------------------------|----------------------------------------------------------------------------------------------------|----------------------------------------------------------------------------------------------------|--------------------------------------------------------------------------|
| Mes stages       Mes stages       Exercice       Lieu de stage       Validation pédagogique         Ajouter       Informations sur vos stages       Informations sur vos stages       Informations sur vos stages         Image: Stage Stage S | Accueil A<br>Mes stages<br>Ajouter | Accueil  Accueil  Exercice Lieu de stage  Informations sur vos stages  La tiste de vos stages est préi<br>une demande de convention - Pour cela, nous vous conseillo - Structure d'accueil (siège et l - Informations (nom, prénom, o<br>Nom du responsable et du tutu - Titre et mission du stage - Montant de la grafification, d<br>Vous pouvez cliquer sur 'Ajoutt Noubliez pas de cliquer sur 'Va | isentée ci-dessus ou dans la rubrique "Mes stages" d<br>de stage.<br>ons de vous munir de toutes les informations néc<br>lieu du stage)<br>coordonnées, fonction) sur le signataire de la con<br>teur pédagogique de la formation<br>durée du stage et organisation du déroulement (dur<br>ter" pour visualiser l'ensemble des informations qui v<br>alider" à la fin de la saisie ! | e la partie gauche de la page. Dans cette rubrique, voi<br>essaires :<br>ivention et sur le tuteur de stage de la structure<br>ée hebdomadaire, horaire, jour de présences)<br>vous sont demandées. | Validation pédagogique<br>us pouvez, à travers le lien "Ajouter", saisir |

Lisez attentivement les instructions affichées à l'écran, puis munissez-vous de votre **Fiche d'aide à la saisie** d'une demande de stage sur Arexis.

Pour ajouter un stage, cliquez sur Ajouter dans la partie gauche de l'écran :

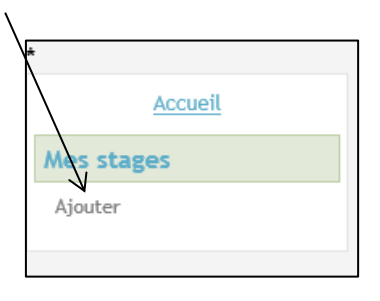

Procédez ensuite à la saisie des informations en plusieurs étapes.

#### 2.1. Saisie de la structure

Vous devez compléter la partie Siège/Lieu de stage du formulaire à l'écran :

| - Siè | ge / Lieu de stage                      |                                   |        |
|-------|-----------------------------------------|-----------------------------------|--------|
| •     | Siège<br>Signataire de la<br>convention | Lieu de stage     Tuteur de stage | P<br>P |
|       |                                         |                                   |        |

Cliquez sur la **loupe** pour choisir le **Siège** de votre entreprise d'accueil.

La fenêtre Sélection d'une structure s'ouvre :

| Sélection d'une structure |                      |         |    | >     |
|---------------------------|----------------------|---------|----|-------|
| Texte à rechercher        | Dénomination sociale | Service | СР | Ville |
|                           | K                    |         |    |       |
| Département               |                      |         |    |       |
| Pays                      |                      |         |    |       |
| Forme juridique           |                      |         |    |       |
|                           |                      |         |    |       |

Tapez le **nom de votre entreprise d'accueil** puis cliquez sur la **loupe**.

Si votre entreprise existe déjà dans la base Arexis, une liste des différents sites répertoriés apparaît :

| Sélection d'une structure |                        |                      |                                |         | ×                          |
|---------------------------|------------------------|----------------------|--------------------------------|---------|----------------------------|
| Texte à rechercher        | Dénomination sociale   | Service              | СР                             | Ville   |                            |
| Critères supplémentaires  | DSCC OUEST<br>BRETAGNE | LA POSTE<br>BRETAGNE | 9002 place de la<br>republique | 56000   | VANNES                     |
| Département V             | LA POSTE               | 🗶 LA POSTE           | 44 BD VAUGIRARD                | 75015   | PARIS                      |
| Pays  Forme juridique     | LA POSTE               | LA POSTE             | 21 ALLEE ROBILLARD             | 93320   | LES PAVILLONS SOUS<br>BOIS |
|                           | LA POPTE               | LA POSTE             | rue Costes et Bellonte         | 78201   | MANTES LA JOLIE<br>CEDEX   |
|                           | La structure d'accue   | eil ne se trouve pas | dans la liste : Ajouter une st | ructure |                            |

Il vous suffit de **cliquer sur la ligne** qui vous intéresse pour transférer les informations dans le formulaire de saisie à l'écran.

Si votre entreprise n'est pas répertoriée, vous obtenez le message suivant :

| Sélection d'une structure   |       |                                                                               |         |    |       | × |
|-----------------------------|-------|-------------------------------------------------------------------------------|---------|----|-------|---|
| Texte à rechercher ONG LIFE |       | Dénomination sociale                                                          | Service | СР | Ville |   |
|                             |       | La structure d'accueil ne se trouve pas dans la liste : Ajouter une structure |         |    |       |   |
| Critères supplémenta        | aires |                                                                               | 7       |    |       |   |
| Département                 | ~     |                                                                               |         |    |       |   |
| Région                      | ~     |                                                                               |         |    |       |   |
| Pays                        | ~     |                                                                               |         |    |       |   |
| rome janaique               | •     |                                                                               |         |    |       |   |
|                             |       |                                                                               |         |    |       |   |

Pour créer votre entreprise dans Arexis, cliquez sur Ajouter une structure.

#### Suivez ensuite les étapes proposées :

- Sélectionnez le pays de la structure :

| - Etape 1                            |                                            |        |
|--------------------------------------|--------------------------------------------|--------|
| Capo i                               | DAUGHADIZ                                  | _      |
| selectionnez le pays de la structure | DANEMARK                                   |        |
|                                      | DJIBOUTI                                   | ~      |
|                                      | DOMINICAINE (REPUBLIQUE)                   |        |
|                                      | DOMINIQUE                                  |        |
|                                      | EGYPTE                                     |        |
|                                      | EL SALVADOR                                |        |
|                                      | EMIRATS ARABES UNIS                        |        |
|                                      | EQUATEUR                                   |        |
|                                      | ERYTHREE                                   |        |
|                                      | ESPAGNE                                    |        |
|                                      | ESTONIE                                    |        |
|                                      | ETATS-UNIS                                 |        |
|                                      | ETHIOPIE                                   |        |
|                                      | EX-REPUBLIQUE YOUGOSLAVE DE MACEDOINE      |        |
|                                      | FEROE (ILES)                               |        |
|                                      | FIDJI                                      |        |
|                                      | FINLANDE                                   |        |
|                                      | FRANCE                                     |        |
|                                      | GABON                                      |        |
|                                      | GAMBIE                                     |        |
|                                      | GEORGIE                                    |        |
|                                      | GEORGIE DU SUD ET LES ILES SANDWICH DU SUD |        |
|                                      | GHANA                                      |        |
|                                      | GIBRALTAR                                  |        |
|                                      | GRECE                                      |        |
|                                      | GRENADE                                    |        |
|                                      | GROENLAND                                  |        |
|                                      | GUADELOUPE                                 |        |
|                                      | GUAM                                       | $\sim$ |
|                                      | GUATEMALA                                  |        |
|                                      |                                            | _      |

- Sélectionnez le département de la structure :

| Etape 2                                     |                                                                                                    |   |
|---------------------------------------------|----------------------------------------------------------------------------------------------------|---|
| Sélectionnez le département de la structure | 57 - Moselle                                                                                                    | ] |
|                                             | 58     Nièvre       59     Nord       60     Oise       61     Orne       75     Paris       62     Pas-de-Calais       63     Puy-de-Dôme       64     Pyrénées-Aliantiques       66     Pyrénées-Orientales       63     Puy-de-Dôme       64     Pyrénées-Aliantiques       65     Pyrénées-Aliantiques       64     Pyrénées-Aliantiques       73     Saoine-et-Loire       73     Savoie       77     Seine-et-Marme       76     Seine-Martime       93     Seiners-Saint-Denis       90     Seinerse |   |

- Complétez les informations demandées sur la structure :

| ctape 5                                                        |              |
|----------------------------------------------------------------|--------------|
| Veuillez saisir le nom de la structure                         | ONG LIFE     |
| Si vous connaissez le n° SIREN ou SIRET, veuillez l'indiquer : | 514470046    |
| Si vous connaissez un n° de téléphone, veuillez l'indiquer :   | 0149173178 × |

**NB :** Arexis va rechercher si une structure correspondant à ces informations a déjà été répertoriée. Cette étape est très importante parce qu'elle va permettre d'**éviter les doublons** dans la base de données.

Une fois la recherche terminée, Arexis affiche l'étape suivante :

| Etape 4<br>Sélectionnez la structure d'accue                                                                                                    | l dans la liste ci-dessous. |                              |   |  |  |  |  |
|----------------------------------------------------------------------------------------------------|-----------------------------|------------------------------|---|--|--|--|--|
| OU cle reconnais ne pas avoir trouvé la structure d'accueil lors de ma recherche et je m'engage à renseigner le plus sérieusement posssible les informatisos qui me sont demandées. L'édition de ma convention de stage sera bloquée jusqu'à validation, par l'établissement, des données saisies. |                             |                              |   |  |  |  |  |
| Hors département                                                                                                    | Hors département            |                              |   |  |  |  |  |
| AUXI'LIFE                                                                                                    |                             |                              |   |  |  |  |  |
| AUX'LIFE                                                                                                    |                             | 92100 - BOULOGNE-BILLANCOURT | - |  |  |  |  |
|                                                                                                    |                             |                              |   |  |  |  |  |

Dans notre exemple, Arexis a trouvé une structure dont le nom est approchant de celui saisi. Il vous laisse la possibilité de choisir cette entreprise (il suffit de cliquer dessus).

Si l'entreprise proposée par Arexis ne correspond pas, cliquez sur la **case à cocher** « Je reconnais ne pas avoir trouvé la structure d'accueil [...] ».

#### Un nouveau message apparaît alors :

| OU Je reconnais ne p<br>les informations qui me so | as avoir trouvé la str<br>ont demandées. L'édit | ructure d'accueil lors de ma recherche et je m'engage à renseigner l<br>ion de ma convention de stage sera bloquée jusqu'à validation, par l | le plus sérieusement posssible<br>'établissement, des données |
|----------------------------------------------------|-------------------------------------------------|----------------------------------------------------------------------------------------------------|---------------------------------------------------------------|
| saisies. Je peux <u>ajouter u</u>                  | <u>ne structure</u> ou ajout                    | er un service à une structure présente dans la liste.                                                                                        |                                                               |
| Hors département                                   | R                                               |                                                                                                    |                                                               |
| AUXI'LIFE                                          |                                                 |                                                                                                    | Ajouter un service                                            |
| AUX'LIFE                                           | $\backslash$                                    | 92100 - BOULOGNE-BILLANCOURT                                                                                                    | $\nearrow$                                                    |
|                                                    |                                                 |                                                                                                    |                                                               |
|                                                    |                                                 |                                                                                                    |                                                               |
|                                                    |                                                 |                                                                                                    |                                                               |

Vous allez pouvoir **ajouter une structure** OU **ajouter un service** à une structure déjà présente.

# NOTE IMPORTANTE Ici, il est nécessaire d'expliciter certains termes employés sur le site Arexis. Une structure correspond au siège social d'une entreprise (exemple : Société Générale) identifiée par son code SIREN, ou à l'un de ses établissements identifié par son propre code SIRET. Un service correspond à l'un des sites d'une structure qui ne serait pas identifié par son propre SIRET, ou tout simplement à l'un des services de l'entreprise (service commercial, par exemple). Le numéro SIREN (Système Informatique du Répertoire des Entreprises) est un code INSEE unique qui sert à identifier une entreprise française ou un organisme public. Exemple : 514 470 046. Le numéro SIRET identifie chaque établissement d'une entreprise. Il est constitué des 9 chiffres du numéro SIREN, suivi des cinq chiffres du numéro d'identification de l'établissement. Exemple : 514 470 046 00020. Le code APE identifie la branche d'activité de l'entreprise (il permet notamment de déterminer la convention collective applicable). Il est constitué de quatre chiffres suivis d'une lettre. Comment trouver ces informations si l'entreprise ne vous les a pas communiquées ? Il voue suffit de faire une recherche sur google. Exemple : « SIREN LIEE », puis de choisir dans les récultats

Il vous suffit de faire une recherche sur google. Exemple : « SIREN LIFE », puis de choisir dans les résultats proposés le site « societe.com ». Vous obtiendrez des informations complètes sur l'entreprise, et notamment tous les renseignements juridiques (voir ci-après).

| 279 EDGE     Auszez Ir<br>logo de von<br>scriete     ENTREE SUD<br>SRUE CHARLES MICHELS<br>SPRUE CHARLES MICHELS<br>SPRUE CHARLES MICH | S7 EDGE                                         |
|----------------------------------------------------------------------------------------------------|-------------------------------------------------|
| Documents Officiels Identité Cartographie O bilan Analyse financière Enquête terra                                                                                                    | <sup>27</sup> 279 <sup>€нт</sup>                |
|                                                                                                    | N<br>AU LIEU DE 4094 H<br>AVIC UN FORMAT INTÉGR |
| Présentation de la société LIFE in 🗐 🖓 🔛                                                                                                    | PROFITEZ-EN                                     |
| LUT, association declare ent en activite douils § ans.<br>Implantes A SANT DEIRE (\$1200), elle ent packalise dans le secteur d'activite des autres<br>organisations fonctionnent par adhesion volonaile.<br>Societe com recesse   entabasement acti et aucun evenement.                                                                                                    |                                                 |

Exemple : Voici les résultats obtenus sur le site societe.com pour l'entreprise « LIFE »:

| Renseignements juridiques    |                                                                                                    |
|------------------------------|----------------------------------------------------------------------------------------------------|
| Dénomination                 | LIFE                                                                                                    |
| Adresse                      | LIFE, 52 RUE CHARLES MICHELS 93200 SAINT DENIS                                                          |
| Téléphone                    | 🗞 Afficher le téléphone                                                                                 |
| SIREN                        | 514 470 046                                                                                             |
| SIRET (siege)                | 51447004600020                                                                                          |
| N° de TVA Intracommunautaire | Obtenir le numéro de TVA                                                                                |
| Activité (Code NAF ou APE)   | Autres organisations fonctionnant par adhésion volontaire (9499Z)                                       |
| Forme juridique              | Association déclarée                                                                                    |
| Date création entreprise     | 17-06-2009                                                                                              |
| Date de dernière mise à jour | 05-01-2016                                                                                              |
| Tranche d'effectif           | 0 salarié (unités ayant eu des salariés au cours de l'année de référence mais plus d'effectif au 31/12) |

Une fois que vous disposez de toutes les informations nécessaires, cliquez sur **Ajouter une structure**. La fenêtre *Sélection d'une structure* s'ouvre :

| Veuillez compléter les différents champs ci-dessous avant de cliquer sur le b<br>Lors de la validation, les informations incorrectes ou manquantes seront sign | bouton Valider       |
|----------------------------------------------------------------------------------------------------|----------------------|
|                                                                                                    | gnalées en rouge.    |
| Nom de la structure     ONG LIFE     Color       n° SIRET                                                                                                    | Code activité NAF  V |
| Nom du<br>service     ONG LIFE     Te       Adresse     Fa       Ma                                                                                            | Fél                  |
| CP / Ville Pays FRANCE Valider                                                                                                    |                      |

Complétez les informations demandées, puis cliquez sur **Valider** 

#### ATTENTION !!!!!!

Le SIREN, le SIRET et le code APE sont des informations OBLIGATOIRES. Si vous avez omis l'une de ces informations, votre convention de stage sera bloquée par le logiciel Arexis et votre responsable de stage ne pourra ni la valider, ni l'éditer. VEILLEZ DONC A BIEN REMPLIR TOUTES LES INFORMATIONS !

Le message suivant apparaît :

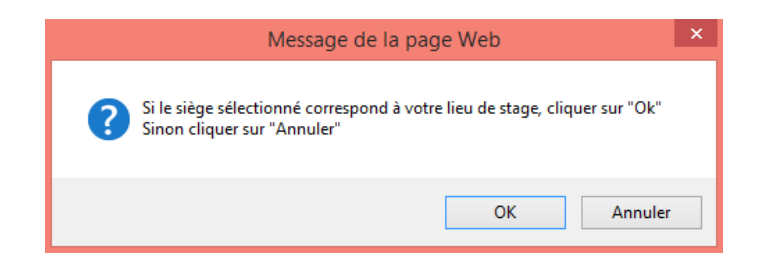

Si vous cliquez sur OK, la structure créée sera à la fois le siège et le lieu de stage. Si vous cliquez sur Annuler, vous allez devoir créer votre lieu de stage (mêmes étapes que pour la création de la structure).

Une fois que vous avez créé le siège et le lieu de stage, ils s'affichent dans la partie Siège/Lieu de stage du formulaire de saisie sur écran :

| S | iège / Lieu de stage           |          |                        |   |
|---|--------------------------------|----------|------------------------|---|
|   | Siège                          | ONG LIFE | Lieu de stage ONG LIFE | ₽ |
|   | Signataire de la<br>convention |          | Tuteur de stage        | P |
|   |                                |          |                        |   |

#### 2.2. Saisie des employés de la structure

Il vous faut à présent indiquer l'identité du **signataire de la convention**. Cliquez sur la **loupe**. La fenêtre *Sélection d'un responsable structure* apparaît :

| Nom de l'employé          | Sélection d'un reponsable str | ucture  |          | × |
|---------------------------|-------------------------------|---------|----------|---|
| Identitá Service Function | Nom de l'employé              |         | P        |   |
| dentite Service Fonction  | Identité                      | Service | Fonction |   |

Complétez le nom de l'employé puis cliquer sur la **loupe**. Si vous venez de créer la structure, cette personne n'est pas encore répertoriée dans Arexis et le message suivant apparaît :

| Sélection d'un repor                    | sable structure                                                      |                                                          | ×     |
|-----------------------------------------|----------------------------------------------------------------------|----------------------------------------------------------|-------|
| Nom de l'employé                        | HERMANVILLE                                                          | P                                                        |       |
| Identité                                | Service                                                              | Fonction                                                 |       |
| Je reconnais ne<br>possible les informa | pas avoir trouvé l'employé lors de m<br>tions qui me sont demandées. | a recherche et je m'engage à renseigner le plus sérieuse | ement |

Cliquez sur la case à cocher, puis sur Ajouter un employé.

| Nom de l'employé | HERMANVILLE |         | - P |          |  |
|------------------|-------------|---------|-----|----------|--|
| Identité         |             | Service |     | Fonction |  |

La fenêtre Sélection d'un responsable structure s'ouvre :

| Cette page permet        | d'ajouter un employé dans la structure d'accueil s'il n'existe pas. |  |
|--------------------------|---------------------------------------------------------------------|--|
| Civilité                 | Madame V Nom Prénom                                                 |  |
| Structure d'appartenance | ONG LIFE (93200 SAINT DENIS)                                        |  |
| Fonction exercée         | Si non présente dans la liste                                       |  |
| Téléphone fixe           | Fax Téléphone portable                                              |  |
| Mail                     |                                                                     |  |

Complétez les informations demandées puis cliquez sur **Valider**. Procéder de même pour le **tuteur de stage**.

La partie Siège/Lieu de stage du formulaire sur écran est maintenant complète :

| Sièg | e / Lieu de stage                       |                                  |        |                                  |                                     |   |
|------|-----------------------------------------|----------------------------------|--------|----------------------------------|-------------------------------------|---|
| ۲    | Siège<br>Signataire de la<br>convention | ONG LIFE<br>M. HERMANVILLE Steve | P<br>P | Lieu de stage<br>Tuteur de stage | ONG LIFE<br>Mme CHERIF-ZAOUI Sihame | P |

#### NOTE IMPORTANTE

La saisie des informations pédagogiques est essentielle. Elle va conduire (ou non) à la validation pédagogique de votre stage. N'oubliez pas que les activités réalisées pendant le stage vous permettent de compléter votre formation théorique et répondent à des objectifs pédagogiques particuliers.

La définition précise, avec l'entreprise, des **missions** qui vous seront confiées pendant votre stage détermine grandement la qualité et la réussite de votre période de stage.

Dans cette partie, veillez à bien indiquer le **Sujet du stage**, ainsi que les **Activités confiées**. Complétez, si nécessaire, les **Compétences à acquérir ou à développer**.

#### 2.4. Saisie des périodes de stage

Saisissez une date de début, une date de fin, puis cliquez sur Valider la période.

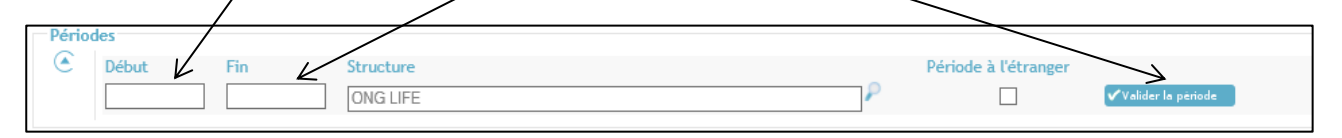

Si le stage s'effectue en plusieurs périodes, vous pouvez les ajouter au-dessous.

#### 2.5. Saisie des informations concernant la convention

Dans la zone **Informations conventions**, commencer par choisir le modèle de convention en cliquant sur la **loupe**.

| Informations conventions                                              |                                                                                            |                                                                                                    |                                         |
|-----------------------------------------------------------------------|--------------------------------------------------------------------------------------------|----------------------------------------------------------------------------------------------------|-----------------------------------------|
| Structure de tinataire de la convention                               | GOUVERNANCE ET VALEURS                                                                     | Type de stage<br>Stage soumis à gratification 🗹 (pour rappel, la durée du stage doit être s                                                   | Obligatoire V<br>supérieure à 2 mois ou |
| Modèle de convention                                                  | M. ATTALI Bernard<br>ou la structure d'accueil impose son<br>propre modèle de convention : | 44 jours)<br>Gratification inconnue au moment de la saisie 🗌                                                                                  |                                         |
| Durée totale                                                          | 0.0 semaine(s) V                                                                           |                                                                                                    | horaire V                               |
| Durée hebdomadaires                                                   | Inconnu V soit 35.0<br>heures/semaine                                                      | Gratification                                                                                                    | 0.0                                     |
| Mt avantages en nature (€)<br>Jour et horaire de présence             | 0.0                                                                                        |                                                                                                    | Brut 🗸                                  |
| Modalités d'interruption (congés/absence<br>Nombre de iours de congés | s) 0.0                                                                                     | Mode de versement<br>Liste avantages en nature                                                                                                |                                         |
| Régime du stagiaire                                                   |                                                                                            | Conditions particulières (Travail de nuit, le dimanche ou jour férié)<br>Protection sociale issue de la structure d'accueil pour les stages à |                                         |

#### Vous obtenez l'écran suivant :

| Convention                                            | Туре          | Langue   |
|-------------------------------------------------------|---------------|----------|
| Convention commune<br>(Convention Formation Continue) | Tous secteurs | Français |
| Convention commune                                    | Tous secteurs | Français |
| Convention commune<br>(Version commune Anglais)       | Tous secteurs | Anglais  |

Modèle de convention à choisir suivant le statut de l'étudiant et le lieu de stage :

- Etudiants de **formation continue** (adultes) : convention en français
- Etudiants de formation initiale :
   convention en français
- Etudiants de formation initiale :
   convention en anglais (stage à l'étranger)

Complétez ensuite les informations demandées : durée du stage, avantages en nature, jours et horaires de présence, etc.

Si le stage n'est pas rémunéré, veillez à bien décocher la case « Stage soumis à gratification ».

| Type de stage                                                                           | Obligatoire V                 |
|-----------------------------------------------------------------------------------------|-------------------------------|
| Stage soumis à gratification 🗹 (pour rappel, la durée du stage doit être s<br>44 jours) | upérieure à 2 mois ou         |
| Gratification inconnue au moment de la saisie $\Box_{\mathbf{v}}$                       |                               |
| Gratification                                                                           | horaire<br>0.0<br>EUF<br>Brut |
| Node de versement                                                                       |                               |
| iste avantages en nature                                                                |                               |
| Conditions particulières (Travail de nuit, le dimanche ou jour férié)                   |                               |
| Protection sociale issue de la structure d'accueil pour les stages à l'étranger         |                               |

Si on vous a indiqué que le stage serait rémunéré, mais que vous ne connaissez pas le montant de la gratification au moment de la saisie, cochez la case « Gratification inconnue au moment de la saisie ».

#### LA GRATIFICATION DE STAGE

En 2019, la gratification minimale est fixée à 3,75  $\in$  par heure de stage, soit 577,50  $\in$  pour un temps complet de 151,67 h par mois (35 h par semaine). En cas de doute sur le montant de la gratification, n'hésitez pas à vous renseigner auprès du responsable des stages de votre département.

Une fois que la saisie est terminée, cliquez sur Valider

Lorsque vous avez validé le formulaire de saisie sur écran, le message suivant apparaît :

|                                             | ×                          |
|---------------------------------------------|----------------------------|
| Ce site indique                             |                            |
| Voulez-vous demander la valida maintenant ? | ation pédagogique du stage |
| ОК                                          | Annuler                    |
|                                             |                            |

Si votre saisie est complètement terminée, cliquez sur **OK**. Dans le cas contraire (si vous souhaitez modifier certaines informations, par exemple), vous pouvez cliquer sur Annuler.

# **NOTE** La **validation pédagogique** porte sur le contenu du stage (activités et missions confiées). Celui-ci doit être en cohérence avec les exigences de votre diplôme et les consignes qui vous ont été données au sein de votre département.

Si vous avez demandé la validation pédagogique, un nouveau message apparaît :

|                                                  | ×                              |  |
|--------------------------------------------------|--------------------------------|--|
| Ce site indique                                  |                                |  |
| Voulez-vous demander la valid<br>maintenant ?    | lation administrative du stage |  |
| Ne pas laisser cette page créer plus de messages |                                |  |
| ОК                                               | Annuler                        |  |

Vous pouvez cliquer sur OK.

#### NOTE

La **validation administrative** porte sur les périodes de stage et les informations relatives à la convention. Ces dernières doivent être en cohérence avec la législation en vigueur (notamment en ce qui concerne la rémunération du stage) et les exigences de votre diplôme.

Votre stage est à présent indiqué dans votre environnement Etudiants/Diplômés :

|               | Stage 2015-2016 ONG LIFE                                           |  |
|---------------|--------------------------------------------------------------------|--|
| Accuell       | VALIDATION PÉDAGOGIQUE DEMANDÉE VALIDATION ADMINISTRATIVE DEMANDÉE |  |
| Mes stages    | Actions disponibles   Imprimer - Editer un autre document          |  |
| 2015 ONG LIFE | Siège / Lieu de stage                                              |  |
| Ajouter       | C Share CAGUIE D Handwiden CAGUEE 0                                |  |

En vous connectant ultérieurement, vous pourrez vérifier si votre stage a été validé pédagogiquement et/ou administrativement.

| Stage 2015-2016 ONG LIFE     |                                 |
|------------------------------|---------------------------------|
| STAGE VALIDÉ PÉDAGOGIQUEMENT | STAGE VALIDÉ ADMINISTRATIVEMENT |

Dès que le stage est validé pédagogiquement et administrativement, votre convention de stage peut être éditée. Contactez le secrétariat des stages de votre département pour savoir quand et comment la récupérer (les procédures mises en place peuvent varier suivant les départements).